# CA Release Automation Plugin Version 1.1.0 Integration with Team Foundation Server 2015

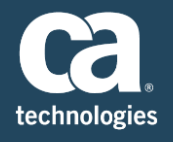

| Author    | Manjunath Narayan                            |
|-----------|----------------------------------------------|
| Team      | Customer Advocate Team, Continuous Delivery  |
| Version   | 2.0                                          |
| File Name | Release Automation integration with TFS 2015 |
| Date      | 12/05/2016                                   |

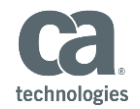

# Table of Contents

| 3  |
|----|
| 3  |
| 3  |
| 4  |
| 8  |
| 10 |
| 13 |
|    |

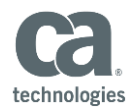

#### Introduction

This documents will you guide to integrate Release Automation with Team Foundation Server 2015.

We have used CA Release Automation Plugin Version 1.1.0

#### Reference

Please find more information about the CA Release Automation Plug-In HERE

If you are using CA Release Automation Plugin Version 1.0.1, Please refer the document HERE

## Assumption

It is assumed that you have set up the below prerequisites

- 1) TFS 2015 Server (Update 2.1 and higher ) is Installed
- 2) All the required PORTs for TFS / VSTS is open
- 3) Build Agent is Installed and Configured
- 4) Build Definition is created
- 5) Required Software is already installed
- 6) Release Automation (Version 6.1 and above ) is installed
- 7) Processes are already created

# **TFS Plugin Download**

Download the CA- RA - TFS Plugin from Microsoft Market Place Link

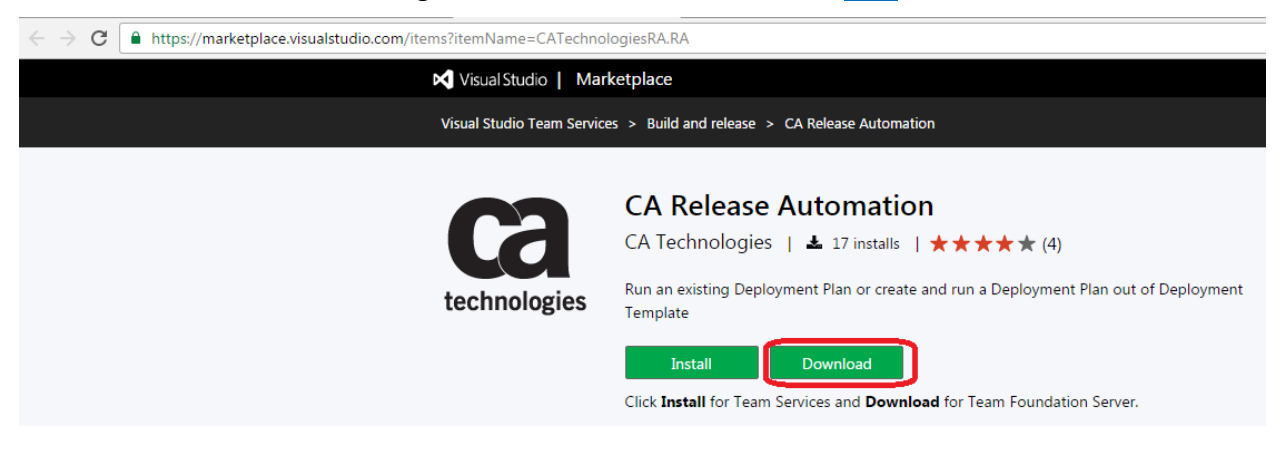

Download "CATechnologiesRA.RA-1.1.0.vsxi" file

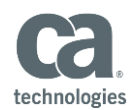

# **TFS Plugin Installation**

#### Go to server path

#### For example, http://TFS-server:8080/tfs/\_gallery/manage

#### Example:

| O Inter-Vinarmal38080/Hs/ gallery/manage     x Q Share Browser   WebEx +                  | , クマ C   図 Manage Extensions   Availa ×   |                                       |
|-------------------------------------------------------------------------------------------|-------------------------------------------|---------------------------------------|
| Visual Studio Team Foundation Server 2015 Manage Extensions                               |                                           | Upload new extension                  |
| Manne                                                                                     | Varcion Unvlated                          |                                       |
| Upload new extension<br>Select<br>"Upload"                                                | and choose the "CATechnologiesRA.RA       | - <b>1.1.0.vsxi</b> " file and select |
| Upload new item<br>Select the item package (.vsix) file to upl<br>another trusted source. | load. Make sure it is from Marketplace or |                                       |
| CATechnologiesRA.RA-1.1.0.vsix<br>2.3 MB remove                                           |                                           |                                       |
|                                                                                           |                                           |                                       |
|                                                                                           | <b>Upload</b> Cancel                      |                                       |

NOTE: If you have already uploaded the older version, you can update the older version

Right Click on the Older Version and Select Update

#### Manage Extensions

|                                                 | Name                                                                                   | Version | Updated      |         |
|-------------------------------------------------|----------------------------------------------------------------------------------------|---------|--------------|---------|
| - Ca<br>technologies                            | CA Release Automation<br>Run an existing Deployment Plan or create and run a Deploymen | 1.0.1   | 2 months ago | Install |
| View details<br>Update<br>Remove<br>Certificate | e with Sonatype Nexus<br>-S/Team Services artifacts to Sonatype Nexus<br>emove         | 0.1.5   | 4 weeks ago  |         |

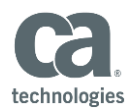

#### Navigate to TFS SERVER admin page

#### Example1: TFS SERVER [TFSSERVER:PORT/Collection/project/\_admin]

| $\leftarrow$ - | C C         | ) narma13:808 | 0/tfs/Collec | tion1/DevOps | Project1/_ad | min           |      |               |                   |           |  |
|----------------|-------------|---------------|--------------|--------------|--------------|---------------|------|---------------|-------------------|-----------|--|
| Contr          | rol panel > | Collection1 > | DevOpsPro    | oject1       |              |               |      |               |                   |           |  |
| 0              | verview     | Iterations    | Areas        | Security     | Alerts       | Version Contr | rol  | Service Hooks | Services          | Test      |  |
| Proj           | ject prof   | ile           |              |              | Teams        |               |      |               |                   |           |  |
|                | •           |               |              |              | New team     | Ċ             |      |               |                   |           |  |
| 1              | T           |               |              |              | Team Name    | ^             | Memi | bers Descript | ion               |           |  |
| Name           |             |               |              |              | DevOps       | Project1 Team | 1    | The defa      | ault project team | <b>1.</b> |  |
| Dev0           | psProject1  |               |              |              |              |               |      |               |                   |           |  |
| Descr          | iption      |               |              |              |              |               |      |               |                   |           |  |

```
Enter a description
```

#### Example2: VSTS Server

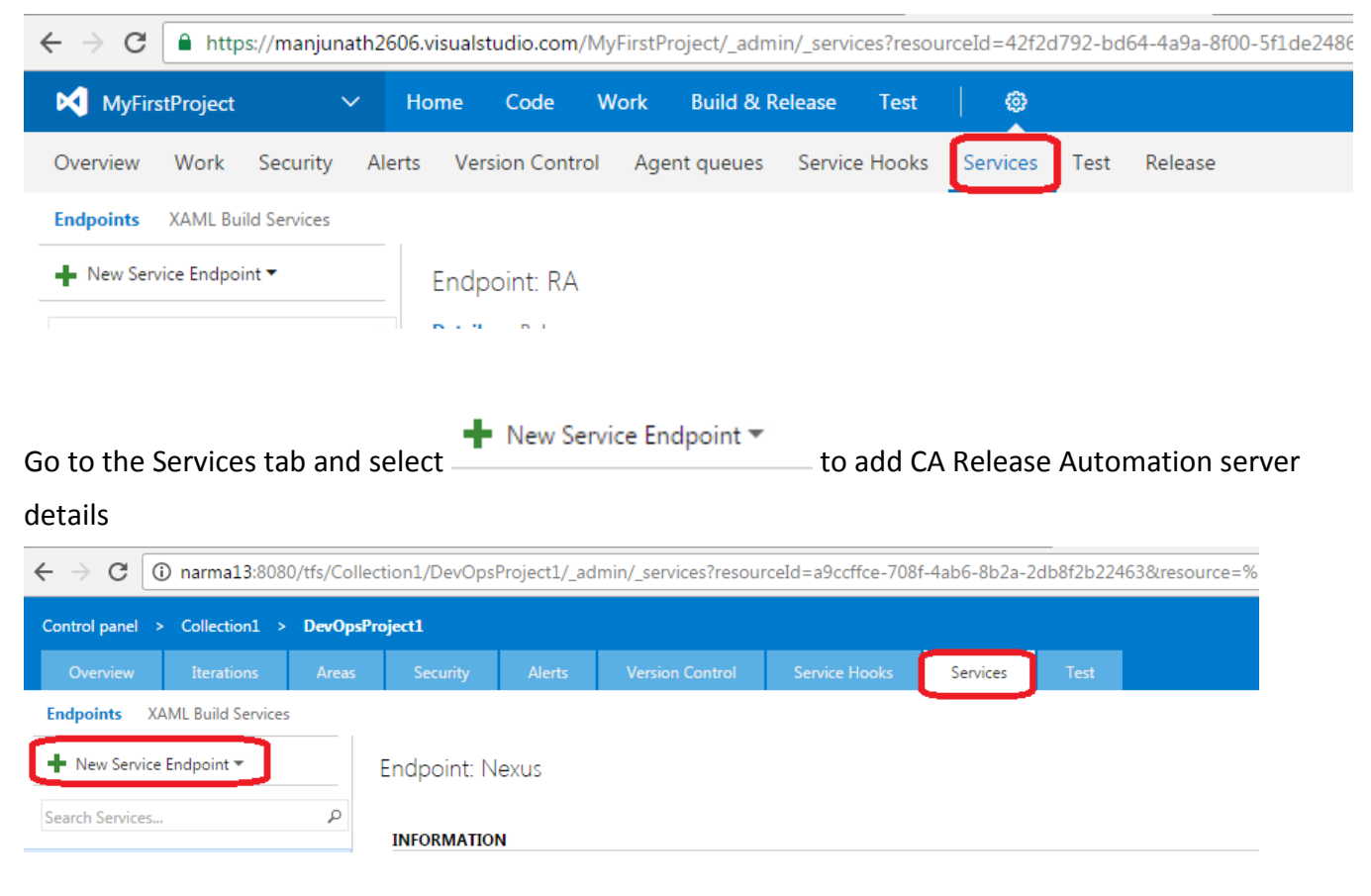

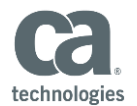

 $\times$ 

#### Enter the below information

| Connection Name: | Desired Name for the connection [Example: RA] |
|------------------|-----------------------------------------------|
| Server URL:      | Release Automation Server URL                 |
| User Name:       | Release Automation Admin User                 |
| Password:        | Automation Admin Password                     |

# Update Authentication for RA

| Connection name | RA                          |   |
|-----------------|-----------------------------|---|
| Server URL      | http://narma13-u182330:8080 |   |
| Username        | superuser                   | Ĵ |
| Password        |                             | Ĵ |

Server URL i.e. http://my-server:8080, https://my-secured-server:8443 etc...

| ОК | Close |
|----|-------|
|----|-------|

# Click on "OK" to complete the configuration

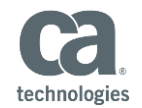

| $\leftrightarrow \Rightarrow  {\tt G}$ | 🔒 http      | s://manjur  | nath260 | 6.visuals | tudio.com/               | /MyFirstP    | roject/_adm  | in/_servic | es?resou | rceId=42f2d7 |
|----------------------------------------|-------------|-------------|---------|-----------|--------------------------|--------------|--------------|------------|----------|--------------|
| MyFirs                                 | stProject   |             | ~       | Home      | Code                     | Work         | Build & R    | elease     | Test     | @            |
| Overview                               | Work        | Security    | Alert   | s Ver     | sion Contr               | ol Age       | ent queues   | Service    | Hooks    | Services     |
| Endpoints                              | XAML Bui    | ld Services |         |           |                          |              |              |            |          |              |
| New Serv                               | rice Endpoi | nt 🔻        |         | Endp      | ooint: RA                |              |              |            |          |              |
| Search Service                         | es          |             | Q       | Detail    | s Roles                  |              |              |            |          |              |
| CA RA                                  | ]           |             |         | INFOR     | MATION                   |              |              |            |          |              |
|                                        |             |             |         | Type: (   | CA Release A             | utomation    | Server       |            |          |              |
|                                        |             |             |         | Create    | d by Manjun              | ath Naraya   | n, Manjunath |            |          |              |
|                                        |             |             |         | Conne     | cting to serv            | ice using ci | redentials   |            |          |              |
|                                        |             |             |         | ACTIO     | NS                       |              |              |            |          |              |
|                                        |             |             |         | LIST OT   | Update sen<br>Disconnect | vice configu | uration      | service:   |          |              |

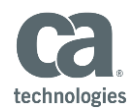

# Adding the Release Automation Deployment Step in the Build Definition

Navigate to Project Collection Page to Create the Build Definition of the project

#### Example: Editing the SampleAppDefinition (Name of the Build Definition)

#### Select "Add build Step"

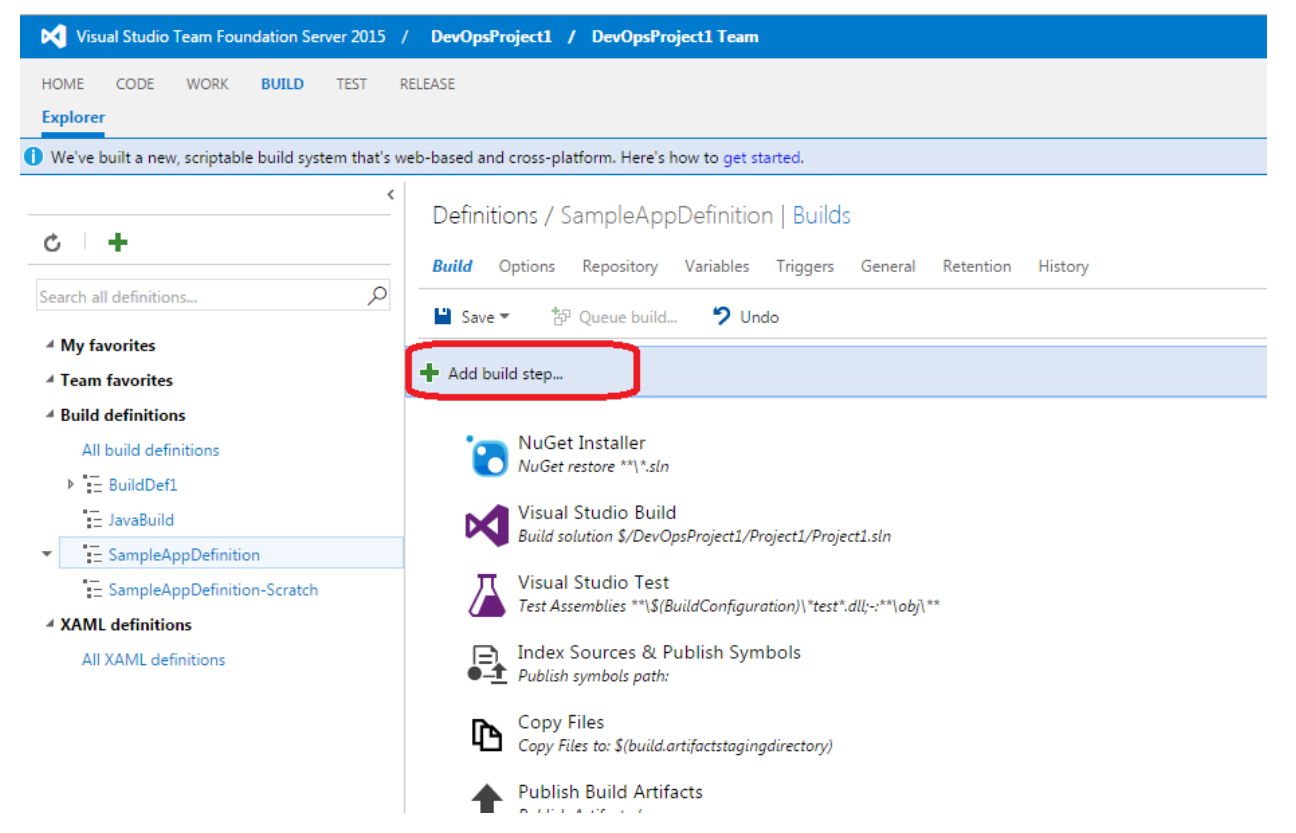

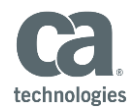

| ADD TASKS                 |                                                                                                    | x   |
|---------------------------|----------------------------------------------------------------------------------------------------|-----|
| All                       | Azure Cloud Service Deployment<br>Deploy an Azure Cloud Service                                                  | Add |
| Build<br>Utility          | Azure File Copy<br>Copy files to Azure blob or VM(s)                                                             | Add |
| Test<br>Package<br>Deploy | Azure PowerShell<br>Run a PowerShell script within an Azure<br>environment                                       | Add |
|                           | Azure Resource Group Deployment<br>Deploy, start, stop, delete Azure Resource Groups                             | Add |
| SQL                       | Azure SQL Database Deployment<br>Deploy Azure SQL DB using DACPAC                                                | Add |
| 8                         | Azure Web App Deployment<br>Publish a Visual Studio Web project to a Microsoft<br>Azure Web App using Web Deploy | Add |
|                           | CA Release Automation<br>Run RA Deployment Plan                                                                  | Add |
|                           | Nexus Artifact Upload<br>Upload artifacts to Sonatype Nexus                                                      | Add |
| 2                         | PowerShell on Target Machines<br>Execute PowerShell scripts on remote machine(s)                                 | Add |

# GO to "Deploy" and Select "CA Release Automation" and Add

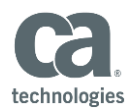

# Option 1: Run Existing Deployment Plan

#### Enter the Below Details:

| RA Server:                 | Choose the RA plugin connection from the dropdown.                                  |
|----------------------------|-------------------------------------------------------------------------------------|
| Strategy:                  | Choose "Run existing Deployment Plan" from the dropdown.                            |
| Application Name:          | Enter the existing Application from RA Server                                       |
| Project Name:              | Enter the existing Project which the deployment plan should relate to in            |
|                            | RA Server                                                                           |
| Build Number:              | The Deployment plan build number as you defined when creating the                   |
|                            | deployment plan, not TFS build number.                                              |
| Deployment Name:           | The name of the new created deployment. You may use $\underline{TFS\ variables}$ in |
|                            | all of these fields                                                                 |
| Deployment Description:    | Enter the Deployment Description                                                    |
| Deployment Stage:          | Enter Deployment Stage you wish to execute. All the preceding stages                |
|                            | will be executed.                                                                   |
| Environment:               | The name of the existing environment to be deployed                                 |
| Note1: You may use TFS var | iables in all of these fields                                                       |

#### Sample:

#### Run Deployment Plan HelloWorldTFSProject\_Deployment\_6 🖍

-

| Strategy                    |                                   | <ul> <li>Manag</li> </ul> |
|-----------------------------|-----------------------------------|---------------------------|
| Strategy                    | Run Existing Deployment Plan      | -                         |
| Application Name            | SampleWebApplication              |                           |
| Project Name                | HelloWorldTFSProject              |                           |
| Deployment Plan Name        | HelloWorldTFSProject_Deployment_6 |                           |
| Build number                | 6                                 |                           |
| Deployment Name             | Deployment_6                      |                           |
| Deployment Description      | Deployment Description            |                           |
| Deployment Stage To Perform | Deployment                        | -                         |
| Environment                 | QA                                |                           |

Note1: Deployment Plan "**HelloWorldTFSProject-Deployment\_6**" should already exist on Release Automation server as we are running an Existing Deployment Plan

Always run

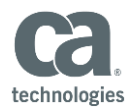

# Queue the Build in TFS and Deployment will be started on the Release Automation Server when it reaches the Deployment step in the Build Definition

| technologies     | Dashboard        | Designer           | Releases                         | Artifacts                    | Environments                  | Administration                |                          |
|------------------|------------------|--------------------|----------------------------------|------------------------------|-------------------------------|-------------------------------|--------------------------|
| Deployment       | : Plans by Proje | ects               |                                  |                              |                               |                               |                          |
| Application Sar  | mpleWebApplic 🔹  | Deployment Plans   | S<br>s deployment steps and arti | fact package. You can modify | the artifact package and roll | back plan, and create a deple | oyment.                  |
| HelloWorldGitPro | jects            |                    |                                  |                              |                               |                               |                          |
|                  |                  | Name               |                                  | Build                        | Package Name                  |                               | Creation Time            |
|                  |                  | HelloWorldTFSProje | ct_Deployment_6                  | 6                            |                               |                               | Nov 29, 2016 12:25:47 PM |
| HelloWorldProjec | ts               | HelloWorldTFSProje | ct_Scratch                       | 201                          | i                             |                               | Oct 31, 2016 1:34:28 PM  |
|                  |                  | HelloWorldTFSProje | ct_Deployment_5                  | 5                            |                               |                               | Oct 31, 2016 1:19:58 PM  |
|                  |                  | HelloWorldTFSProje | ct_Scratch                       | 201                          | j                             |                               | Oct 31, 2016 10:52:24 AM |
| HelloWorldTFSPro | oject            | HelloWorldTFSProje | ct_deployment_3                  | 3                            |                               |                               | Oct 31, 2016 10:18:00 AM |
|                  | 2                | HelloWorldTFSProje | ct_deployment_2                  | 2                            |                               |                               | Oct 31, 2016 9:52:57 AM  |
|                  |                  | HelloWorldTFSProje | ct_deployment_1                  | 1                            |                               |                               | Oct 28, 2016 11:01:45 AM |
| SampleWebAppli   | cation-P         |                    |                                  |                              |                               |                               |                          |

#### You can notice the Deployment is started on Release Automation Server

| Deployments                      |                            |                                   |                      |       |                         |
|----------------------------------|----------------------------|-----------------------------------|----------------------|-------|-------------------------|
| Application SampleWebApplication | v Filters: All Deployments | • All Environments (3)            | v                    |       | Enter search            |
| Name                             | Environment                | Deployment Plan                   | Project              | Build | Start Time              |
| Deployment_6                     | QA                         | HelloWorldTFSProject_Deployment_6 | HelloWorldTFSProject | б     | Nov 30, 2016 9:39:20 AM |

## Deployment Step is complete

| Ca<br>technologie | Bashboard                           | Di   | esigner Re         | leases   | Artifacts | Environments                                                         | Administration |  |  |          |  |
|-------------------|-------------------------------------|------|--------------------|----------|-----------|----------------------------------------------------------------------|----------------|--|--|----------|--|
| Deplo             | oyment_6<br>loyment Succeeded       |      |                    |          |           |                                                                      |                |  |  |          |  |
| S PR<br>Val       | RE-DEPLOYMENT 00:(<br>lidation Done | 00   | OEPLOYMENT<br>Done | 01:2     | !3        | POST DEPLOYMENT<br>No Post-Deployment operation<br>have been defined | 00:00<br>s     |  |  |          |  |
| Pre D             | Deployment Deployment               | Summ | агу                |          |           |                                                                      |                |  |  |          |  |
| #                 | Deploy                              |      | Dependencies       | Ø Done 1 | 00%       |                                                                      |                |  |  | 00:01:22 |  |

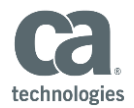

# Editing the Build Definition after upgrading the Plug-in

Go to the Build Definition and go to the CA Release Automation Step and Select

#### Run Deployment Plan HelloWorldTFSProject\_Deployment\_6 💉

| RA Server                   | RA 🗸 🖒 Manag                      | e 🛈 |
|-----------------------------|-----------------------------------|-----|
| Strategy                    | Run Existing Deployment Plan      | î   |
| Application Name            | SampleWebApplication              | î   |
| Project Name                | HelloWorldTFSProject              | î   |
| Deployment Plan Name        | HelloWorldTFSProject_Deployment_6 | î   |
| Build number                | 6                                 | 0   |
| Deployment Name             | Deployment_6                      | î   |
| Deployment Description      |                                   | î   |
| Deployment Stage To Perform | Deployment                        | î   |
| Environment                 | QA                                | 0   |

| A Control Options |          |
|-------------------|----------|
|                   |          |
| Enabled           | <b>I</b> |
| Continue on error |          |
| Always run        | <b>v</b> |

#### Add the RA server details from the dropdown and Save the Build Definition

| Run Deployment Plan Hello | WorldTFSProject_Deployment_6 🖍 |          |   |
|---------------------------|--------------------------------|----------|---|
| RA Server                 | RA                             | 🖒 Manage | î |
| Strategy                  | RA                             | -        | î |
|                           |                                |          | - |

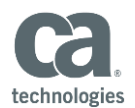

# Option 2: Create new Deployment Plan

#### Enter the Below Details:

| RA Server:            | Choose the RA plugin connection from the dropdown.                         |
|-----------------------|----------------------------------------------------------------------------|
| Strategy:             | Choose "Run Deployment Plan from Scratch" from the dropdown.               |
| Application Name:     | Enter the existing Application from RA Server.                             |
| Project Name:         | Enter the existing Project which the deployment plan should relate from    |
|                       | RA Server                                                                  |
| Template Category:    | The Existing Template name you have created in RA Server.                  |
| Deployment Template:  | The existing Deployment Template name you have created in RA Server.       |
| Deployment Plan Name: | The name of the new created Deployment Template name you have              |
|                       | created in Release Automation                                              |
| Build Number:         | Enter deployment plan build number. Use \$(Build.BuildNumber) for TFS      |
|                       | build number.                                                              |
| Deployment Name:      | Enter the name of the newly created deployment.                            |
|                       | Use deployment_\$(Build.BuildNumber).                                      |
| Deployment Stage:     | The deployment stage you wish to execute. All The preceding stages will be |
|                       | executed.                                                                  |
| Environment:          | Enter the existing RA Environment to be deployed.                          |
| Timeout:              | Maximum time to wait for RA Server to finish the deployment, default is    |
|                       | 0 - meaning no timeout.                                                    |
|                       |                                                                            |

Note1: You may use TFS variables in all of these fields

You may also add these optional advanced fields in Create new Deployment Plan mode:

| Artifact Package: | Add an artifact package to the new Deployment Plan. You can use an existing package or an XML which will create a new one. |
|-------------------|----------------------------------------------------------------------------------------------------|
| Manifest:         | Add a XML Manifest to supply values for Release Automation Release Parameters.                                             |
| Properties:       | Add a pairs of key-value to supply values to Release Automation<br>Template Properties.                                    |

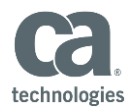

#### Run Deployment Plan DeploymentPlan-\${JOB\_NAME}-\${build\_id} 💉

| RA Server                   | RA                                       |
|-----------------------------|------------------------------------------|
| Strategy                    | Create new Deployment Plan               |
| Application Name            | SampleWebApplication                     |
| Project Name                | SampleWebApplication-Projects            |
| Template Category           | SampleWebApplication-TEMPLATE            |
| Deployment Template         | DEPLOYMENT-TEMPLATE                      |
| Deployment Plan Name        | DeploymentPlan-\${JOB_NAME}-\${build_id} |
| Deployment Plan Description | dESCRIPTION                              |
| Build number                | \$(Build.BuildNumber)                    |
| Deployment Name             | Deployment_\$(Build.BuildNumber)         |
| Deployment Description      | Deployment Description                   |
| Deployment Stage To Perform | Deployment                               |
| Environment                 | QA                                       |
| Timeout                     | 200                                      |

| Advanced options for "Cr | reate new Deployment Plan" strategy |    |
|--------------------------|-------------------------------------|----|
|                          |                                     |    |
| Artifacts Package as     | Package Name      XML               |    |
| Artifact Package as XML  |                                     |    |
|                          |                                     | 0  |
| Manifest                 |                                     |    |
|                          |                                     | 0  |
| Droportion               |                                     | 11 |
| Properties               |                                     | 0  |
|                          |                                     |    |
| ∡ Control Options        |                                     |    |
|                          |                                     |    |
| Enabled                  |                                     |    |
| Continue on error        |                                     |    |
| Always run               |                                     |    |
| Timeout                  | 0                                   | Ō  |
|                          |                                     |    |

🕕 CA 🗗

When you run the build, when it reaches the Deployment Step, deployment will start

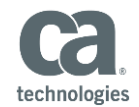

| chnologies                   | Dashboard                       | Designer            | Releases   | Artifacts | Environments                                                        | Administration |
|------------------------------|---------------------------------|---------------------|------------|-----------|---------------------------------------------------------------------|----------------|
| Deploy                       | ment-3                          |                     |            |           |                                                                     |                |
| ♥ Deploy<br>♥ PRE-<br>Valida | -DEPLOYMENT 00:00<br>ation Done | 🐝 DEPLOY<br>Running | MENT O     | 0:42      | POST DEPLOYMENT<br>No Post-Deployment<br>operations have been defir | 00:00<br>ied   |
| Pre Dep                      | oloyment Deployment             | Summary             |            |           |                                                                     |                |
|                              | ame                             | Dependenc           | ies Status |           |                                                                     |                |
| # Na                         |                                 |                     |            |           |                                                                     |                |

# Deployment is completed

| chnologies             | Dashboard                | Designer       | Releases  | Artifa | ts E                                 | invironments                                    | Administration |
|------------------------|--------------------------|----------------|-----------|--------|--------------------------------------|-------------------------------------------------|----------------|
| Deploymer              | ent-3<br>nt Succeeded    |                |           |        |                                      |                                                 |                |
| ✓ PRE-DE<br>Validatior | PLOYMENT 00:00<br>1 Done | DEPLC     Done | YMENT     | 01:17  | POST DI     No Post-D     operation: | EPLOYMENT C<br>eployment<br>5 have been defined | i0:00          |
|                        | ment Deployment          | Summary        |           |        |                                      |                                                 |                |
| Pre Deploy             |                          |                |           | A      |                                      |                                                 |                |
| Pre Deployi<br># Name  | V                        | Depende        | ncies Sta | lous   |                                      |                                                 |                |